## 1 登入 e 校園服務網

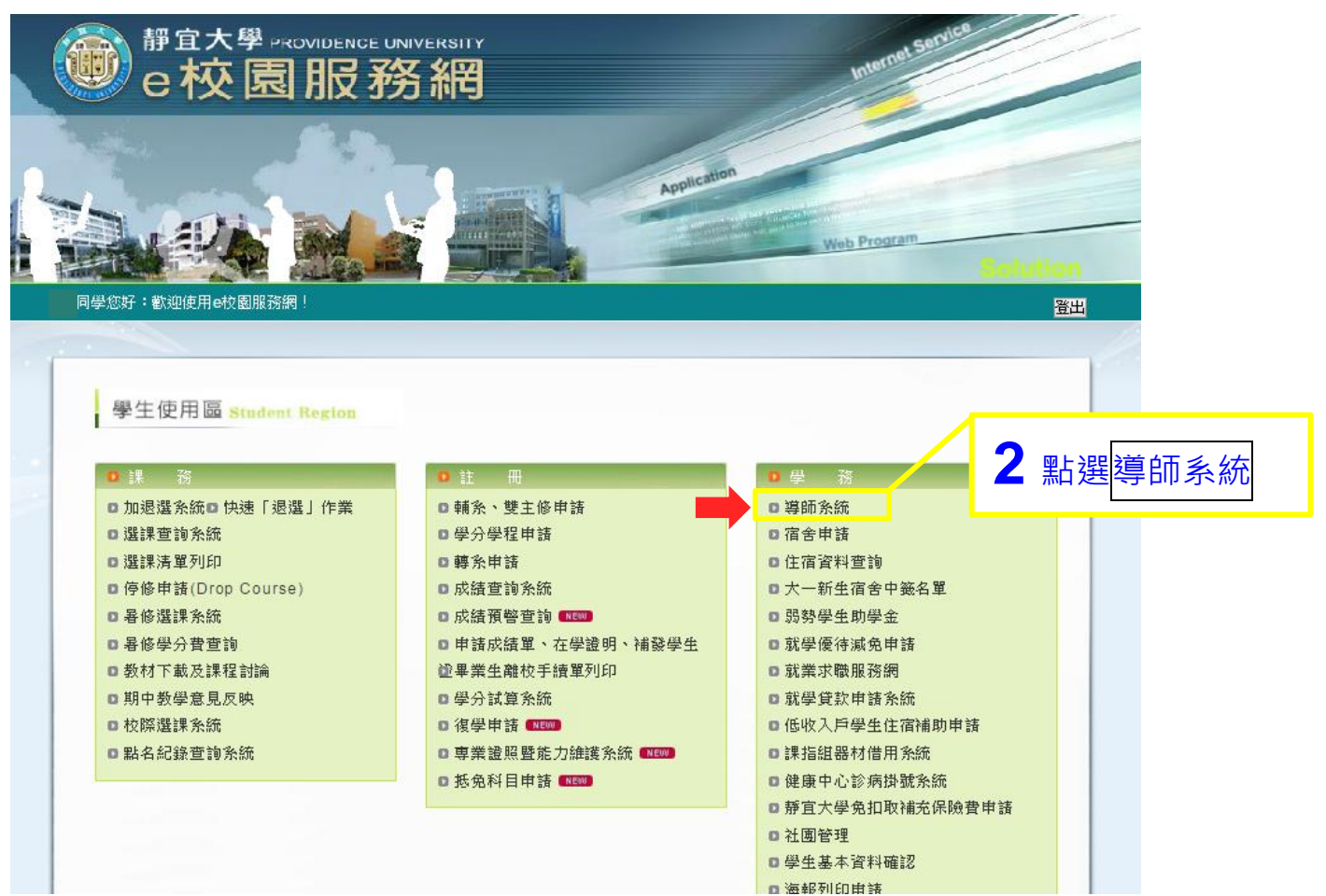

## 跳出導師系統頁面後

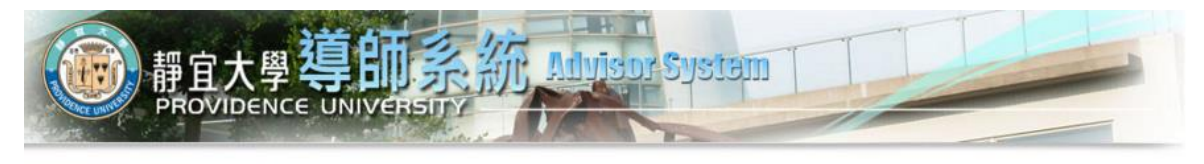

| 學生版<br>83                                                                                                    | 间季1257 ·<br>歡迎您使用導師系統,若您使用上有任何問題,請與我們聯絡                    |
|----------------------------------------------------------------------------------------------------|------------------------------------------------------------|
| <ul> <li> 班會紀錄說明         Class meeting minutes         instructions         </li> </ul>                               | Dear  <br>Welcome to Instructor System!                    |
| ■ 我的導師<br>My advisor                                                                                                  | Please contact us if you have any questions regarding use. |
| ■ 班會紀錄<br>Class meeting minutes                                                                                       |                                                            |
| <ul> <li>班會紀錄進鍵 (回四)</li> <li>Class meeting minutes<br/>updates</li> <li>新增</li> <li>Add new class meeting</li> </ul> | <b>3</b> 點選班會記錄維護·再點選新增                                    |
| <ul> <li>異動<br/>Update class meeting</li> </ul>                                                                       |                                                            |
| ■ 列印<br>Print class meeting                                                                                           |                                                            |
| <ul> <li>班會幹部資料維護<br/>Class officer profile<br/>updates</li> </ul>                                                    |                                                            |
| <ul> <li>生輔組叮嚀<br/>Advices from Division of<br/>Student Assistance</li> </ul>                                         |                                                            |
|                                                                                                    |                                                            |

E 58 / 7 47

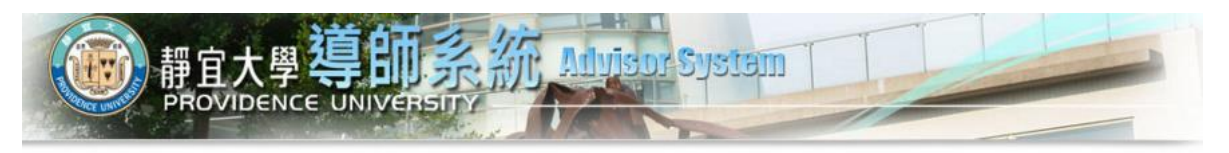

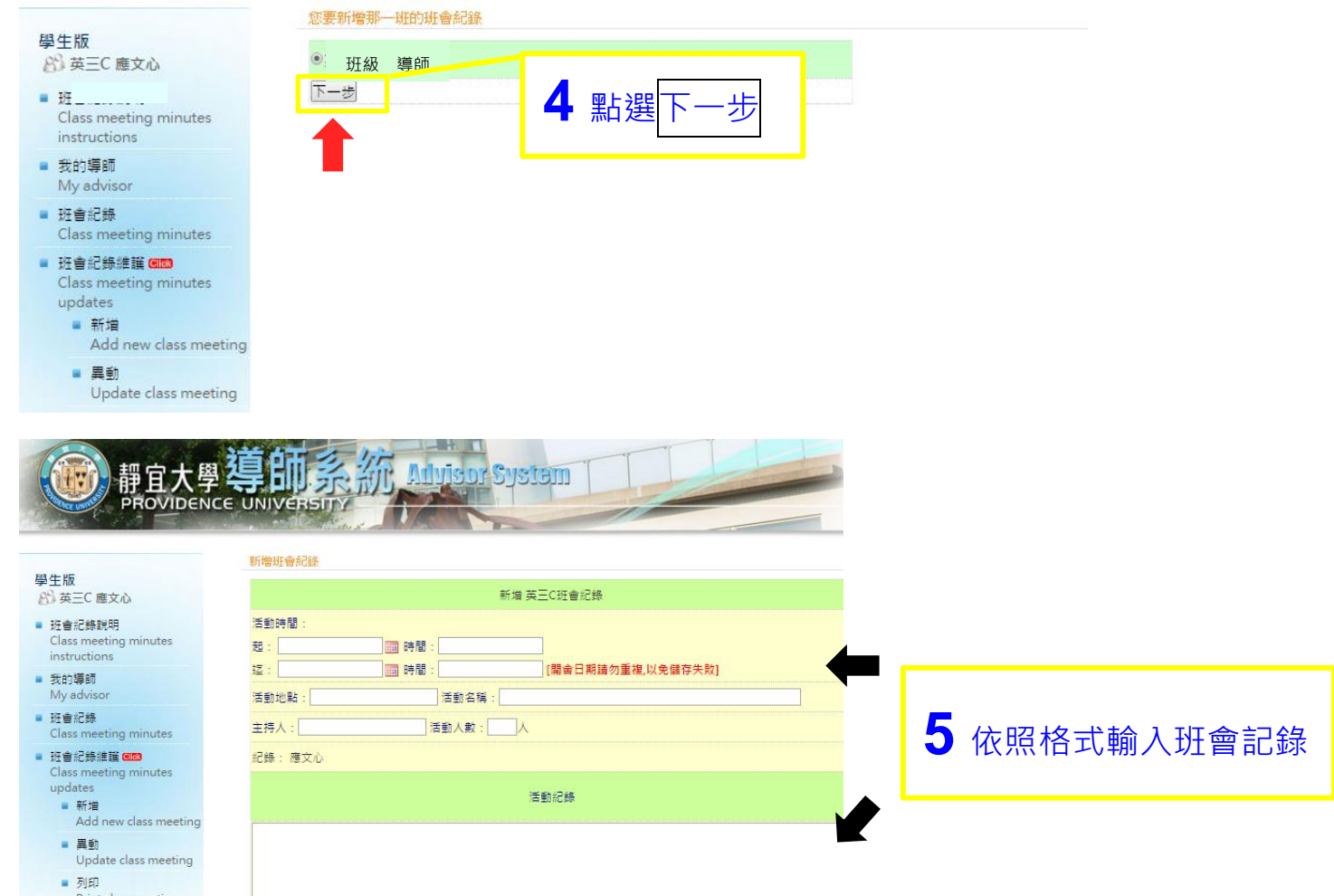

Print class meeting 班會幹部資料維護 Class officer profile updates

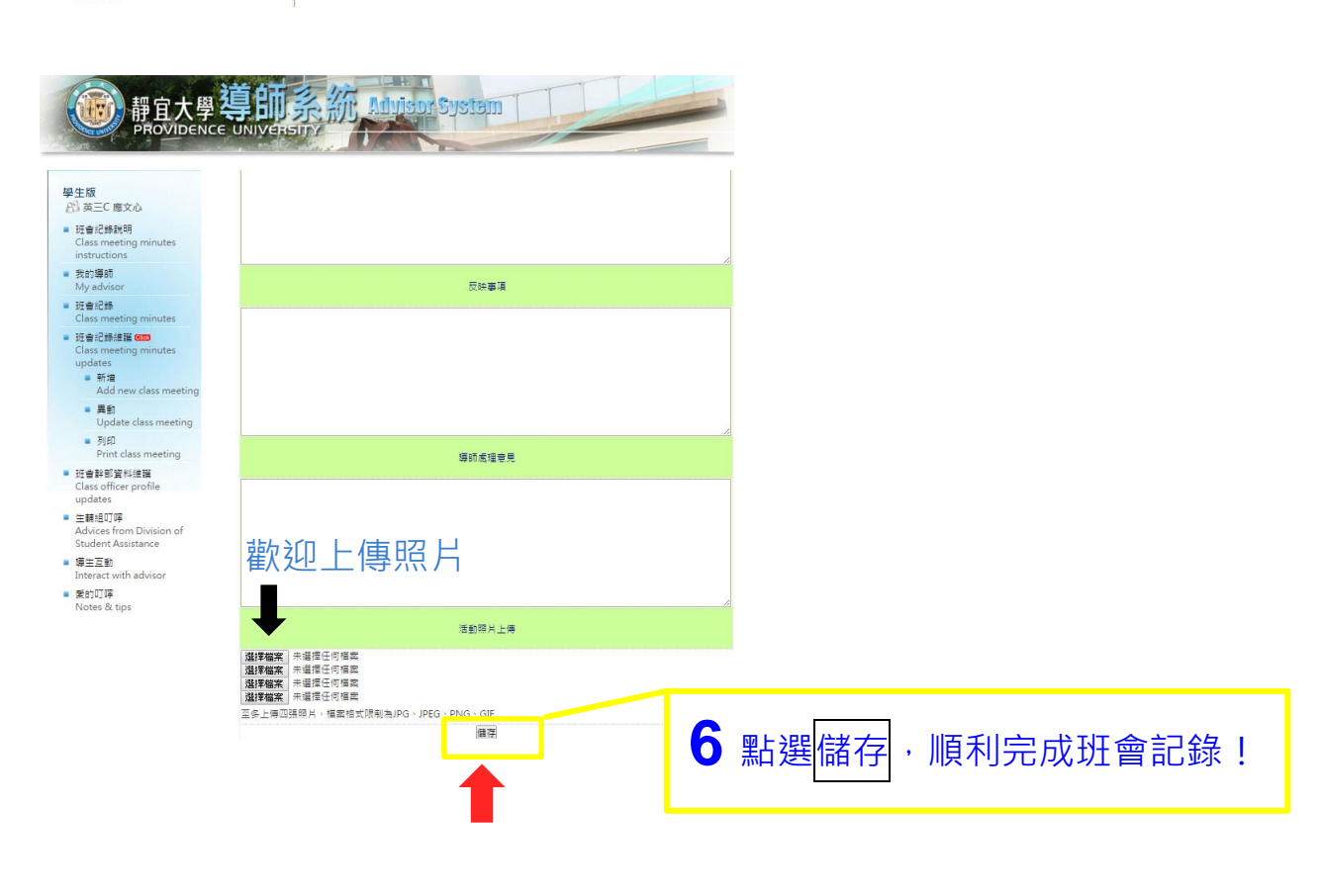